#### Rédiger un article sur le site STI de l'Académie d'Amiens

#### Inscription obligatoire avant la connexion

La condition préalable à cette action est l'inscription en tant que rédacteur sur le site. Pour demander votre inscription, contactez le correspondant disciplinaire à gfantoli@ac-amiens.fr

*Vous pouvez y accéder dans la RUBRIQUE COMMUNE D'INFORMATION, puis ESPACE CONTRIBUTEURS* 

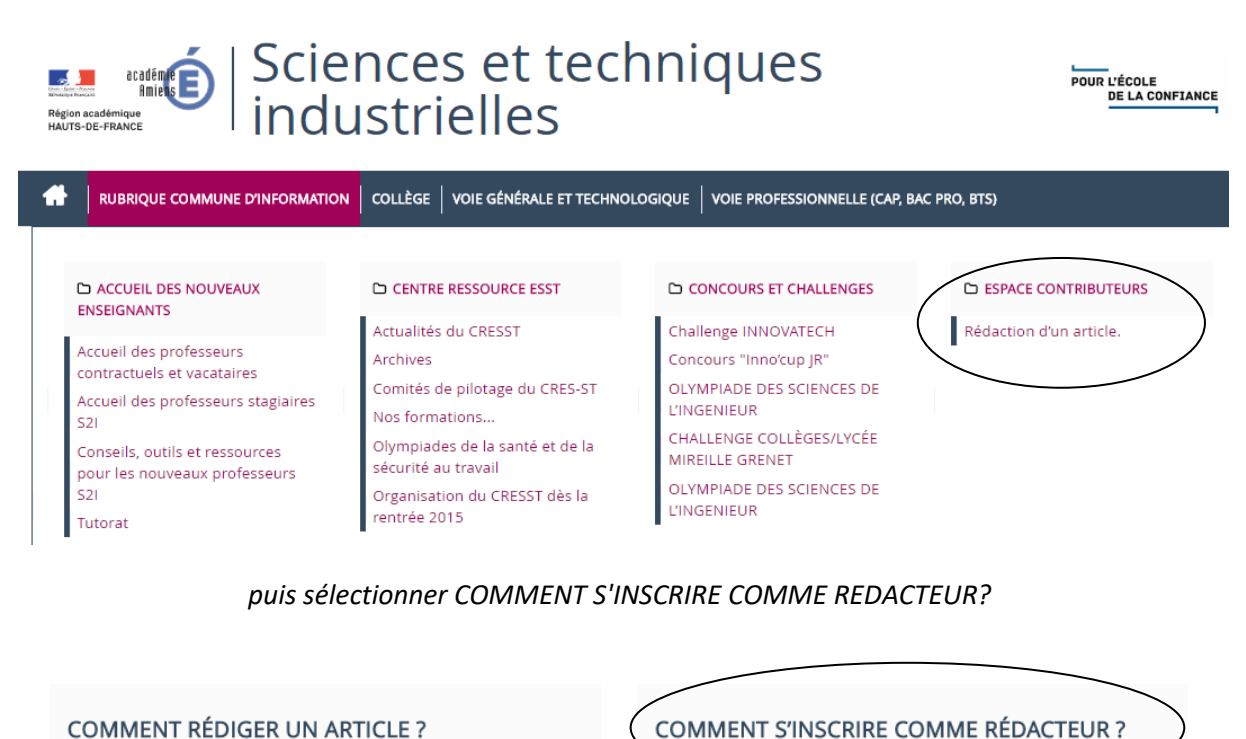

| DROIT  | D'AUT | EUR |
|--------|-------|-----|
| •••••• |       |     |
|        |       |     |

# 1<sup>ère</sup> partie : Connexion

- 1/ Connectez-vous à l'adresse sti.ac-amiens/ecrire
- 2/ Renseignez votre identifiant et votre mot de passe puis validez.

| Identifiants personnels           |
|-----------------------------------|
| Leader and a second second second |
| Login ou adresse email :          |
| gfantoli                          |
| Mot de passe :                    |
| •••••                             |
| mot de passe oublié ?             |
|                                   |
| Rester identifié quelques jours   |
| Valider                           |

### 2<sup>ème</sup> partie : Création et localisation de l'article

1/ Sur la page d'accueil, sélectionnez la rubrique dans laquelle vous souhaitez rédiger un nouvel article en cliquant successivement sur les dossiers qui les représentent.

2/ Une fois arrivé dans la rubrique qui vous convient, cliquez sur « écrire un nouvel article ».

<u>3<sup>ème</sup> partie : Rédaction de l'article</u>

1/ indiquez le titre et, éventuellement le sous-titre de l'article. Veillez à choisir un titre suffisamment explicite.

2/ Le chapeau de l'article correspond à une brève description de celui-ci.

3/ Vous pouvez, si vous le souhaitez, proposez un lien vers un site « ressources » dans la partie « lien hypertexte ».

4/ Le corps correspond au contenu de l'article. Celui-ci peut être personnalisé à l'aide des icônes qui se trouvent dans la partie supérieure de la fenêtre :

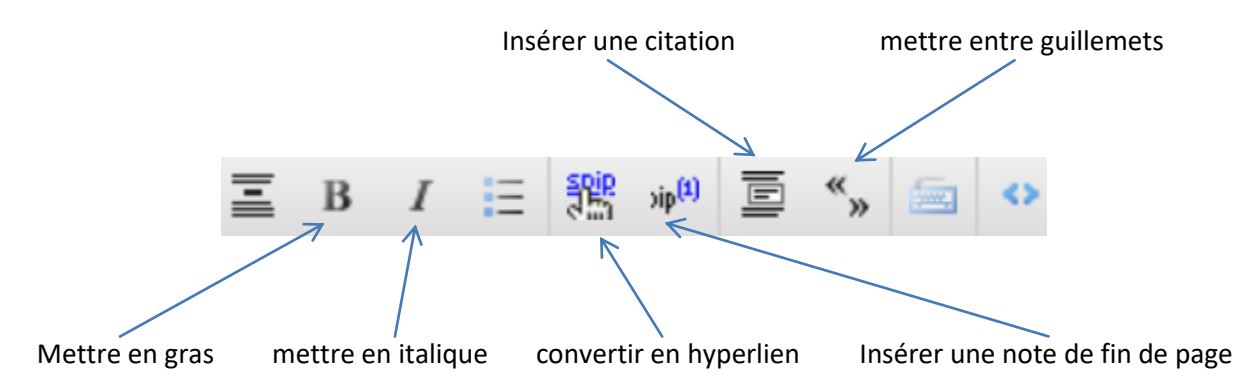

L'utilisation des autres fonctionnalités est à éviter car elles ne sont pas compatibles avec les chartes graphiques et d'accessibilité du rectorat.

5/ Enregistrez l'article. Enregistrer

4<sup>ème</sup> partie : Ajouter une pièce jointe

1/ En bas de la page qui vient de s'afficher, cliquez sur « Ajouter un document ».

Ajouter un

2/ Dans la partie « Ajouter une image ou un document », cliquez sur « Choisir un fichier » puis sélectionnez le fichier à joindre, cliquez sur « ouvrir » et ensuite sur « téléverser ».

3/ Configurez les paramètres du fichier en cliquant sur « modifier » <sup>III</sup> Modifier . Renseignez son titre et, dans la zone de texte « descriptif » le format du fichier.

4/ Enregistrez les modifications.

5<sup>ème</sup> partie : Proposer l'article à la publication

Dans le menu déroulant de la partie « Article n° », sélectionnez « proposé à l'évaluation ».

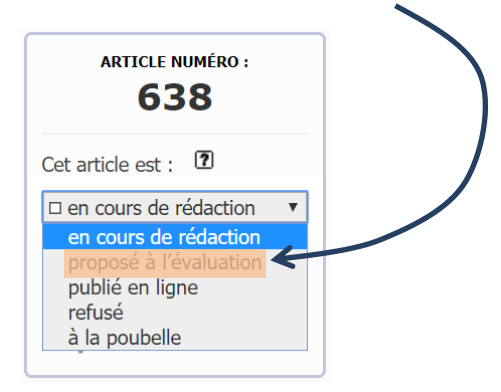

# Difficultés / Questions

N'hésitez pas à contacter le correspondant disciplinaire à l'adresse gfantoli@ac-amiens.fr